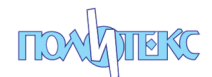

## УРМ ПОЛИТЕКС

Удаленное рабочее место «Политекс», предназначено для резервирования, заказа, оформления счета на оплату и получение электронных компонентов, хранящихся на складах «Политекс» и удаленных складах поставщиков.

Для доступа к УРМ, пользователь получает личный Логин и Пароль.

Доступ к УРМ Политекс, осуществляется посредством браузера. Необходимо, чтобы в настройках используемого браузера была отключена блокировка всплывающих окон.

Адрес для доступа к УРМ:

http://h3gw2.1caero.ru:1086/radiodetali Politeks new

При успешном входе в систему, открывается основная форма УРМ – состояние складов.

| • •  | УРМ = Политекс = (Минск) (1С:Предприятие) |      |            |            |               | 88            | à 🍰 🚨 🗖 | 3 M M+ M- 🕀   | 🔲 🚨 УРМ | () - 5 |
|------|-------------------------------------------|------|------------|------------|---------------|---------------|---------|---------------|---------|--------|
| V    | урм                                       |      |            |            |               |               |         |               |         |        |
|      |                                           |      |            |            |               |               |         |               |         |        |
| **** | 🚓 🔶 🔶 Склады Поли                         | текс |            |            |               |               |         |               |         |        |
| *    | Номенклатура:                             |      | Q Искать   | 🔒 Сторонн  | ние склады: [ | 🗌 Валюта: US  | SD -    | C ()          |         |        |
| D    | Цены включают в себя НДС                  |      |            |            |               |               |         |               |         |        |
| О,   | Склад Политекс Сторонние склады           |      |            |            |               |               |         |               |         |        |
| ¢    |                                           |      |            |            |               |               |         |               |         | Еще •  |
|      | Номенклатура                              | i    | Примечание | Количество |               | в т.ч. Резерв | Цена    | Срок доставки | Склад   | Ť      |
|      |                                           |      |            |            |               |               |         |               |         |        |
|      |                                           |      |            |            |               |               |         |               |         |        |
|      |                                           |      |            |            |               |               |         |               |         |        |
|      |                                           |      |            |            |               |               |         |               |         |        |

В процессе работы, вернуться к этому основному окну – Меню *УРМ –> Состояние складов* 

|         | <ul> <li>УРМ = Политекс = (Минск) (10:Предприятие)</li> <li>Главное</li> <li>УРМ</li> </ul> | _     |            |
|---------|---------------------------------------------------------------------------------------------|-------|------------|
| Coc     | стояние складов Заказы Настройка Ре                                                         | зервы |            |
| *       | Номенклатура:<br>Цены включают в себя НДС                                                   |       | Q Vc       |
| о,<br>ф | Склад Политекс Сторонние склады                                                             |       |            |
|         | Номенклатура                                                                                | i     | Примечание |

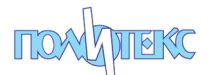

| №  ЭРМ = Политекс = (Минск) (1С:Предприятие) |
|----------------------------------------------|
| УРМ С                                        |
| Состояние складов Заказы Настройка Резервы   |
| ₩ ← → Настройка                              |
| Записать и закрыть Закрыть                   |
| Настройки                                    |
| Валюта по умолчанию: USD -                   |
| Контактная информация Реквизиты для счета    |
| Контакты менелжера                           |
| Менеджер:                                    |
| Телефон: Еmail:                              |
| Примечание менеджер:                         |
|                                              |
|                                              |
|                                              |
| Контакты пользователя УРМ 2                  |
| Пользователь УРМ:                            |
| Телефон: Еmail:                              |
| Примечание УРМ:                              |

Перед началом работы необходимо установить и заполнить некоторые параметры.

Валюта по умолчанию [1]. Валюта, в которой будут отображены цены позиций на складах и цены в заказах.

Контакты пользователя УРМ [2]. Этот раздел, необходимо заполнить, чтобы менеджер компании, в случае возникновения вопросов, мог связаться с пользователем УРМ.

В этой же форме настройки, в разделе «Контакты менеджера», будет находится информация для связи пользователя УРМ с менеджером компании.

Последний раздел, который необходимо заполнить перед началом работы – раздел реквизитов пользователя УРМ, для выставления счета (на той же форме, в соответствующей вкладке, см рис. ниже). Без его заполнения, заказ позиций будет невозможен. После заполнения реквизитов, сохраните их «Записать и закрыть».

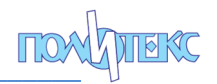

| 10     |                                           |  |
|--------|-------------------------------------------|--|
| ~      | У Главное умино) (соцединие)              |  |
| Сос    | стояние складов Заказы Настройка Резервы  |  |
|        | ♠ ← → Настройка                           |  |
| *<br>L | Записать и закрыть Закрыть                |  |
| 0,     | Настройки<br>Валюта по умолчанию: USD •   |  |
| \$     |                                           |  |
|        | Контактная информация Реквизиты для счета |  |
|        | Наименование юр. лица:                    |  |
|        | NHH:                                      |  |
|        | Юридический адрес:                        |  |
|        | Руководитель:                             |  |
|        | Банк:                                     |  |
|        | Код банка: Расчетный счет:                |  |

Основное рабочее окно УРМ – это состояние складов Политекс и удаленных складов поставщиков:

| ء 💽         | УРМ = Политекс = (Минск) (1С:Предприятие)  |            |            |                    |                       |                         | = e .   | 🍰 👵 🔝 🕅 M  | м+ м- 🔲 🛎 урм 🚺 |
|-------------|--------------------------------------------|------------|------------|--------------------|-----------------------|-------------------------|---------|------------|-----------------|
| 4           | урм                                        |            |            |                    |                       |                         |         |            |                 |
| Coc         | стояние складов Заказы Настройка Резерв    | ы          |            |                    |                       |                         |         |            |                 |
| #<br>*<br>0 | ★ → Склады Политек<br>Номенклатура: 5033 1 | c          | Q Искать   | <b>А</b> Сторонние | <b>2</b><br>склады: 🗌 | <b>3</b><br>Валюта: USD | · C     | 0          |                 |
|             | Склад Политекс Сторонние склады            |            |            |                    |                       |                         |         |            |                 |
| ¢           | 4 5                                        |            |            |                    |                       |                         |         |            | Еще -           |
|             | Номенклатура                               | <b>6</b> t | Примечание | Количество         |                       | в т.ч. Резерв           | Цена    | Срок доста | Склад           |
|             | Светодиод GNL-5033UBC                      | i.         | G-Nor /    | 2 025              | шт                    | 150                     | 0,04745 | Сегодня    | Минск           |
|             | Светодиод GNL-5033UBC                      | i.         | G-Nor /    | 104                | шт                    |                         | 0,04745 | 1 неделя   | Москва          |
|             | Светодиод GNL-5033UEC                      |            | G-Nor /    | 280                | шт                    |                         | 0,03081 | 1 неделя   | Москва          |
|             | Светодиод GNL-5033UYC                      |            | G-Nor /    | 72 240             | шт                    | 1                       | 0,03068 | Сегодня    | Минск           |
|             | Светодиод GNL-5033BGC-TL                   |            | G-Nor /    | 414                | шт                    |                         | 0,02600 | Сегодня    | Минск           |

Для получения информации о интересующих позициях необходимо ввести в поле [1] соответствующий поисковый запрос. Синтаксис запроса может включать в себя «\*» - любые символы. Не имеет значения в какой раскладке клавиатуры набраны одинаковые по начертанию буквы (напр. «BH-3» русск. [вн] и «BH-3» англ. [bh] будут восприняты поисковым запросом одинаково и в любом случае выдадут искомый результат).

Результаты запроса отображаются в двух вкладках [4] – позиции на складах Политекс и [5] – позиции на удаленных складах поставщиков. Алгоритм работы следующий: после ввода поискового запроса и нажатия кнопки «Искать» (горячая клавиша F12), результаты запроса будут выведены во вкладке [4], если не установлена опция «Сто-

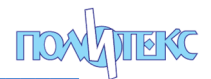

ронние склады» [2] и выведены в обеих вкладках [4] и [5], если опция [2] установлена.

По умолчанию, при открытии формы складов, цены отображаются в валюте, которую пользователь установил в настройках. Во время текущей сессии работы можно «на лету» менять валюту отображаемых цен переключателем [3].

Результаты запроса отображаются в виде таблицы, в которой для складов Политекс выводится:

- Наименование позиции;

- Ячейка наличия справочной информации по позиции [6] (если она содержит символ «i» на зеленом фоне, значит при двойном клике на эту ячейку, будет выведен файл с технической документацией этой позиции);

- Примечание;
- Общее количество на складе;
- Единица измерения;

- Количество в резерве (Свободное количество = Общее количество – Количество резерва);

- Цена (в валюте указанной в поле [3]. Цена включает в себя НДС);

- Примерный срок доставки;

- Склад «Политекс» на котором расположена позиция.

Кнопка [7] выводит результаты поискового запроса в табличном виде, пригодном для копирования и сохранения в виде табличного документа (напр. Excel).

Список результатов запроса на удаленных складах, в целом, идентичен списку результатов запроса на складах «Политекс», за исключением того, что отсутствует информация о количестве позиций в резерве (резервирование количества на удаленных складах недоступно), а также в большинстве случаев содержит несколько цен на позицию, в зависимости от заказываемого количества.

| <b>16</b> | S (9) YPN - Teamos - 64+oo) (1CTpearperse) |                     |        |                    |               |         |                   |           |           |          |          |      |         |              |         |        |             |
|-----------|--------------------------------------------|---------------------|--------|--------------------|---------------|---------|-------------------|-----------|-----------|----------|----------|------|---------|--------------|---------|--------|-------------|
| 4         | 🔰 Главное                                  | урм                 |        |                    |               |         |                   |           |           |          |          |      |         |              |         |        |             |
|           |                                            |                     |        |                    |               |         |                   |           |           |          |          |      |         |              |         |        |             |
|           | <b>^</b>                                   | → Склад             | ы Поли | текс               |               |         |                   |           |           |          |          |      |         |              |         |        |             |
| *         | Номенклатур                                | a: 2                |        |                    | <b>Q</b> Иска | ъ 🔒 Сто | оронние склады: 🗹 | Валюта: U | SD -      |          | C 0      |      |         |              |         |        |             |
| L         | Цены включан                               | т в себя НДС        |        |                    |               |         |                   |           |           |          |          | _    |         |              |         |        |             |
| Q,        | Склад Полит                                | екс Сторонние склад | ы      |                    |               |         |                   |           |           |          |          |      |         |              |         |        |             |
| ۵         |                                            |                     |        |                    |               |         |                   |           |           |          |          |      |         |              |         |        | Еще -       |
|           | Номенкла                                   | тура                | ÷      | Примечание         | Количество    | OT (    | (к-во Цена        | OT (K-BO  | Цена      | OT (K-BO | Цена     | от ( | Цена    | от (к-во) -> | Цена    | Склад  | Срок дост   |
|           | 0012420.                                   | LAPP KABEL          | 1.1    | SHLD FLEX CABLE,2  | 9             | 0+      | 59,80499          | 5+        | 53,83314  | 10+      | 52,72964 |      |         |              |         | Famell | до 2 недель |
|           | 0012421.                                   | LAPP KABEL          | - i -  | SHLD FLEX CABLE,3  | 10            | 0+      | 79,94914          | 5+        | 71,96505  | 10+      | 70,47208 |      |         |              |         | Famell | до 2 недель |
|           | 0012422.                                   | LAPP KABEL          | 1.0    | SHLD FLEX CABLE,5  | 9             | 0+      | 114,7848          | 6+        | 108,94287 | 10+      | 105,58   |      |         |              |         | Famell | до 2 недель |
|           | 0012423.                                   | LAPP KABEL          | 1.1    | SHLD FLEX CABLE,7  | 10            | 0+      | 162,4514          | 5 5+      | 153,90480 | 10+      | 148,79   |      |         |              |         | Famell | до 2 недель |
|           | 0012425.                                   | LAPP KABEL          | 1.1    | SHLD FLEX CABLE,1  | 10            | 0+      | 233,6808          | 4 5+      | 222,86228 | 10+      | 218,53   |      |         |              |         | Famell | до 2 недель |
|           | 0012430.                                   | LAPP KABEL          | 1.1    | SHLD FLEX CABLE,4  | 15            | 0+      | 100,5043          | 9 5+      | 95,22494  | 10+      | 92,06592 |      |         |              |         | Famell | до 2 недель |
|           | 001102 / H                                 | IAMMOND             | 1.1    | CASE, BLACK, ABS,  | 15            | 0+      | 8,35193           | 10+       | 7,96246   | 25+      | 7,68118  | 150+ | 7,48645 | 250+         | 7,29171 | Famell | до 2 недель |
|           | 001-0021F                                  | / MULTICOMP         | 1.0    | PINK ESD BAG, OPE  | 307           | 0+      | 3,35376           | 25+       | 3,18066   | 50+      | 3,00755  |      |         |              |         | Famell | до 2 недель |
|           | 0001.2516                                  | / SCHURTER          | 1.1    | FUSE, 5X20MM, 16AV | 42 766        | 0+      | 0,54958           | 100+      | 0,52146   | 250+     | 0,45654  | 1 0  | 0,43923 | 2 500+       | 0,43058 | Famell | до 2 недель |

## Резервы

Резервирование предусмотрено только на складах «Политекс». Для резервирования позиции, в состоянии склада, по правой кнопке мыши на нужной строке, открывается окно управления резервами:

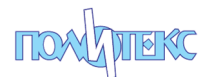

| Работа с резервами                                     | × |  |  |  |  |  |  |  |  |  |
|--------------------------------------------------------|---|--|--|--|--|--|--|--|--|--|
| Работа с резервами                                     |   |  |  |  |  |  |  |  |  |  |
| Закрыть                                                |   |  |  |  |  |  |  |  |  |  |
| Разъём KLS1-221-09-F (DPS-09F)                         |   |  |  |  |  |  |  |  |  |  |
| Склад: Москва                                          |   |  |  |  |  |  |  |  |  |  |
| В Резерве: шт                                          |   |  |  |  |  |  |  |  |  |  |
| Свободно: <b>1 160 ш</b> т                             |   |  |  |  |  |  |  |  |  |  |
| Количество: 🛛 шт Добавить к резерву Удалить из резерва |   |  |  |  |  |  |  |  |  |  |

При помощи этой формы можно добавлять свободное количество деталей себе к резерву и удалять их из резерва.

Просмотреть весь свой резерв можно в меню УРМ -> Резервы

| <b>ie</b> ( |                                            | УРМ = Политекс = (Минск) (1С:Предприятие) |                         |        |    |   |  |  |  |  |  |  |
|-------------|--------------------------------------------|-------------------------------------------|-------------------------|--------|----|---|--|--|--|--|--|--|
| 4           | 5                                          | Главное 🛒 УРМ                             |                         |        |    |   |  |  |  |  |  |  |
| Co          | Состояние складов Заказы Настройка Резервы |                                           |                         |        |    |   |  |  |  |  |  |  |
| ***         |                                            | п ← → Резервы УРМ                         |                         |        |    |   |  |  |  |  |  |  |
| ★<br>Ⴂ      | I                                          | Закрыть С                                 |                         |        |    |   |  |  |  |  |  |  |
| Q,          |                                            | Номенклатура                              | Примечание              | Резерв |    |   |  |  |  |  |  |  |
| ~           |                                            | Разъём KLS1-221-09-F (DPS-09F)            | KLS Electronic Co.LTD / |        | 11 | ш |  |  |  |  |  |  |
| 41          |                                            |                                           |                         |        |    |   |  |  |  |  |  |  |

Специальные действия по резервированию товара для совершения заказа не нужны. Опция резервирования предназначена исключительно для бронирования на некоторое время товара, который заинтересовал пользователя, но решение о заказе пока не принято.

При помещении позиции в заказ, она автоматически ставится в резерв и находится там до совершения заказа. Таким образом при наполнении заказа, до его отправки, все позиции, находящиеся в нем, защищены от продажи другими пользователями, т.к. яв-ляются зарезервированными.

Все позиции в резерве пользователя УРМ, безоговорочно удаляются (освобождаются) из резерва, ежедневно в 5:00 часов.

В случае если сформированный в течение дня, но не отправленный заказ остается таковым на следующие сутки, с самим заказом не происходит никаких изменений, его состав остается прежним, но все позиции в нем находящиеся, в 5:00 будут удалены из резервов. В этом случае, никаких специальных действий пользователю УРМ предпринимать не нужно. Нужно просто отправить заказ на исполнение (Заказать) и, если количества заказываемых позиций по-прежнему не больше свободных остатков, несмотря на отсутствие резерва, такой заказ будет исполнен.

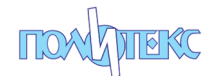

## Заказ

После того как необходимая позиция найдена поисковым запросом, для заказа необходима дважды «кликнуть» по нужной строке (не на ячейке справочной информации «i»). В открывшемся диалоге пользователь увидит количество доступное для заказа и цену за единицу. Необходимо ввести нужное количество и нажать кнопку «Добавить в Заказ».

| Ц | ены включают в себя НДС             |   |             |                                |                 |                   |                         |                         |            |        |
|---|-------------------------------------|---|-------------|--------------------------------|-----------------|-------------------|-------------------------|-------------------------|------------|--------|
| Γ | Склад Политекс Сторонние склады     |   |             |                                |                 |                   |                         |                         |            |        |
|   |                                     |   |             |                                |                 |                   |                         |                         |            |        |
|   | Номенклатура                        | i | Примечание  |                                | Количество      |                   | в т.ч. Резерв           | Цена                    | Срок доста | Склад  |
|   | Светильник трековый RT100170W1845DC |   | RightLEDs / |                                | 1               | шт                |                         | 40,64904                | 1 неделя   | Москва |
|   |                                     |   |             | Побавить в заказ               |                 |                   |                         |                         |            |        |
|   |                                     |   |             | Добавить в з                   | аказ<br>Заказ Х | Закрыть           |                         | 、<br>、                  |            |        |
|   |                                     |   |             | Наименование: С<br>Количество: | ветильник треко | вый RT1001<br>13: | 70W18 5DC 18W 4<br>1 шт | <b>000К 45</b><br>Цена: | 40,64904   | ква    |
|   |                                     |   |             |                                |                 |                   |                         |                         |            |        |

При внесении в заказ позиции из удаленных складов, цена будет определена исходя из заказываемого количества

| 0+       | 8,05446                      | 5+    | 7,86037 | 10+  | 7,66629 | 25+     | 7,47220 | 150+   | 6,526 |  |  |  |  |
|----------|------------------------------|-------|---------|------|---------|---------|---------|--------|-------|--|--|--|--|
| 0+       | 1,24213                      | 10+   | 1,00195 | 100+ | 0,87338 | 500+    | 0,84184 | 5 000+ | 0,749 |  |  |  |  |
| 0+       | 🔒 Лобавить в зака            | 3     |         |      |         |         |         | × 0+   | 0,618 |  |  |  |  |
| 0+<br>0+ | Добавить в                   | заказ | 2       |      |         |         |         | D+     | 0,752 |  |  |  |  |
| 0+       | + Добавить в Заказ X Закрыть |       |         |      |         |         |         |        |       |  |  |  |  |
| 0+       | Наименование:                | -     | 2,886   |      |         |         |         |        |       |  |  |  |  |
| 0+       |                              | -     |         |      |         |         | -       | -      | 2,880 |  |  |  |  |
| 0+       | Количество:                  | 100 и | 3: 1476 | 6    | Цена:   | 0,87338 |         |        |       |  |  |  |  |
| 0+       |                              |       |         |      |         |         |         |        |       |  |  |  |  |
| 0+       | 1,64970                      | 10+   | 1,46290 | 25+  | 1,38769 | 50+     | 1,33189 | 500+   | 1,091 |  |  |  |  |

Таким образом позиция добавляется в Заказы.

## Работа с Заказами

Список всех заказов пользователя доступен в форме УРМ -> Заказы

| ء 🕫    | 🖻 😠 УРМ = Политекс = (Минос) (1С:Предприятие) |           |                                   |          |  |  |  |  |  |  |  |  |  |
|--------|-----------------------------------------------|-----------|-----------------------------------|----------|--|--|--|--|--|--|--|--|--|
|        | 👌 Главив 💓 УРМ                                |           |                                   |          |  |  |  |  |  |  |  |  |  |
| Coc    | Состояние складов Заказы Настройка Резервы    |           |                                   |          |  |  |  |  |  |  |  |  |  |
| ***    | 🔒 🔶 Заказы                                    |           |                                   |          |  |  |  |  |  |  |  |  |  |
| *<br>ก | 🛞 Удалить Только не завери                    | шенные: 🗹 | ные: 🗹 С                          |          |  |  |  |  |  |  |  |  |  |
| 9      | Дата заказа                                   | Номер сч  | Статус                            | Заглавие |  |  |  |  |  |  |  |  |  |
| Q,     |                                               | 157       | Заказано                          | # Москва |  |  |  |  |  |  |  |  |  |
| ¢      | 31.01.2018                                    | 158       | Заказано                          | # Москва |  |  |  |  |  |  |  |  |  |
|        |                                               | 159       | Заказано                          | # TME    |  |  |  |  |  |  |  |  |  |
|        | 09.02.2018                                    | 160       | Комплектация на складе назначения | # Минск  |  |  |  |  |  |  |  |  |  |
|        | 09.02.2018                                    | 161       | Заказано                          | # Москва |  |  |  |  |  |  |  |  |  |
|        | 09.02.2018                                    | 162       | Заказано                          | # Famell |  |  |  |  |  |  |  |  |  |
|        |                                               |           | Не отправлен                      |          |  |  |  |  |  |  |  |  |  |
|        |                                               |           |                                   |          |  |  |  |  |  |  |  |  |  |

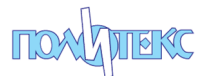

Состояние всех заказов пользователь может оценивать исходя из Статуса заказа. Первый статус, который принимает заказ при начале формирования (добавлении первой позиции) – это статус «Не отправлен». В списке заказов может существовать только один такой Заказ. Все вновь заказываемые позиции будут добавляться в него, до тех пор, пока он не будет отправлен на исполнение. После этого начнет формироваться новый заказ со статусом «Не отправлен».

Для просмотра состава заказа, необходимо дважды «кликнуть» на соответствующей строке.

| •                | i 🐵 i YPM - Floartesc - (Menci) (IC:Floargustee)                                                                                                    |            |     |           |           |        |               |             |  |  |  |  |
|------------------|----------------------------------------------------------------------------------------------------|------------|-----|-----------|-----------|--------|---------------|-------------|--|--|--|--|
| 4                | урм                                                                                                    |            |     |           |           |        |               |             |  |  |  |  |
| Coci             | <u>Состояние складов</u> Заказы Настройка Резервы                                                                                                    |            |     |           |           |        |               |             |  |  |  |  |
| ₩<br>★<br>₽<br>₽ | ♠     ←     →     ∴     Заказ       Валота     Валота     Валота     Валота       Статус заказа:     Но отправлен     Номер счета:     Дата заказа:       Наименование заказа:     2 | 1          |     |           |           |        |               |             |  |  |  |  |
|                  | Наименование                                                                                                    | Количество |     | Цена      | Сумма     | Склад  | Срок доставки | Комментарий |  |  |  |  |
|                  | REC36-12I / ACCU-REC36-12/Y (YUASA)                                                                                                    | 1          | PCS | 151,77086 | 151,77086 | TME    | до 2 недель   | 3           |  |  |  |  |
|                  | Разъём KLS1-201-10-S (SCM-10)                                                                                                    | 8          | шт  | 0,13655   | 1,09240   | Москва | 1 неделя      | -           |  |  |  |  |
|                  | Pene TRGB-L-SS-112DM                                                                                                    | 13         | шт  | 0,40594   | 5,27722   | Москва | 1 неделя      |             |  |  |  |  |
|                  |                                                                                                    |            |     |           |           |        |               |             |  |  |  |  |

Сам Заказ представляет собой список заказываемых позиций. В нем пользователь видит Статус исполнения заказа (в данном случае «Не отправлен»), в поле [2] можно ввести произвольное название заказа (необязательно) для более простой идентификации заказа впоследствии пользователем, кроме того по каждой позиции, если это необходимо, пользователь может оставить комментарий [3], который будет доступен сотрудникам «Политекс», исполняющим данным заказ.

В Заказе со статусом «Не отправлен» пользователь может как удалять позиции из самого заказа (правая кнопка мыши -> Удалить (клавиша del) на нужной позиции в списке внутри заказа), так и весь заказ целиком, в списке всех заказов.

Если в не отправленный заказ будет добавляться позиция, которая уже находится в нем, она будет полностью заменена. Т.е. если была помещена в заказ некая позиция в количестве 5 шт., а возникла необходимость заказать 10 шт., необходимо найти в состоянии складов эту позицию и поместить ее в заказ еще раз, с указанием количества 10 шт. Строка в заказе будет заменена.

Валюта в которой отображается заказ, может быть изменена переключателем [1].

Таким образом, после полного предварительного комплектования заказа пользователем требуемой номенклатурой в нужных количествах, для отправки заказа на исполнение, следует нажать кнопку «Заказать». С этого момента заказ будет отправлен на выполнение, а его статус измениться на – «Заказано». Изменить заказ с этого момента станет невозможно.

По мере выполнения заказа, его статус будет изменяться, вплоть до финального статуса «Готово», который извещает о готовности заказа. Заказ можно получать.

После окончательной передачи заказа пользователю и печати финальных бухгалтерских документов, статус заказа изменится на - «Завершено».

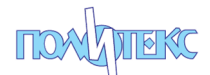

По умолчанию, в списке заказов отображаются только текущие, не завершенные заказы. Чтобы отобразить все, включая завершенные, необходимо указать соответствующую опцию:

| ء 🕞  | 🖻 😠 УРМ = Политекс = (Минск) (1С:Предприятие) |          |                                   |           |  |  |  |  |
|------|-----------------------------------------------|----------|-----------------------------------|-----------|--|--|--|--|
| 4    | у Главное 🧊 УРМ                               |          |                                   |           |  |  |  |  |
| Сост | Состояние складов Заказы Настройка Резервы    |          |                                   |           |  |  |  |  |
| ***  | ♠ ← → Заказы                                  |          |                                   |           |  |  |  |  |
| *    |                                               |          |                                   |           |  |  |  |  |
| n    | 🗴 Удалить Только не завер                     | шенные:  | С                                 |           |  |  |  |  |
| 0    | Дата заказа                                   | Номер сч | Статус                            | Заглавие  |  |  |  |  |
| Q    |                                               | 156      | Завершено                         | # Минск   |  |  |  |  |
| 4    |                                               | 157      | Заказано                          | # Москва  |  |  |  |  |
|      | 31.01.2018                                    | 158      | Заказано                          | # Москва  |  |  |  |  |
|      | 31.01.2018                                    | 159      | Заказано                          | # TME     |  |  |  |  |
|      | ▣ 09.02.2018                                  | 160      | Комплектация на складе назначения | # Минск   |  |  |  |  |
|      | 09.02.2018                                    | 161      | Заказано                          | # Москва  |  |  |  |  |
|      | 09.02.2018                                    | 162      | Заказано                          | # Farnell |  |  |  |  |
|      |                                               |          | Не отправлен                      |           |  |  |  |  |

Если по каким-либо причинам заказ не был скомплектован, ему будет присвоен статус «Отказано»

| <b>.</b> | 🤨 😠 УРМ = Политекс = (Минск) (1С:Предприятие)                                                                                      |                                        |                                                                                               |                                                                  |  |  |  |  |
|----------|----------------------------------------------------------------------------------------------------|----------------------------------------|-----------------------------------------------------------------------------------------------|------------------------------------------------------------------|--|--|--|--|
|          | углавное УРМ                                                                                                    |                                        |                                                                                               |                                                                  |  |  |  |  |
| Co       | Состояние складов Заказы Настройка Резервы                                                                                         |                                        |                                                                                               |                                                                  |  |  |  |  |
| :::      | ♠ ← → Заказы                                                                                                    |                                        |                                                                                               |                                                                  |  |  |  |  |
| *        | 🗴 Удалить Только не завер                                                                                                    | шенные: 🗹                              | С                                                                                             |                                                                  |  |  |  |  |
| LL LL    | Дата заказа                                                                                                    | Номер сч                               | Статус                                                                                        | Заглавие                                                         |  |  |  |  |
| 0,       |                                                                                                    |                                        |                                                                                               |                                                                  |  |  |  |  |
|          | 31.01.2018                                                                                                    | 157                                    | Заказано                                                                                      | # Москва                                                         |  |  |  |  |
| ۵        | <ul><li>31.01.2018</li><li>31.01.2018</li></ul>                                                                                    | 157<br>158                             | Заказано<br>Заказано                                                                          | # Москва<br># Москва                                             |  |  |  |  |
| ¢        | Image: 31.01.2018         Image: 31.01.2018         Image: 31.01.2018                                                              | 157<br>158<br>159                      | Заказано<br>Заказано<br>Заказано                                                              | # Москва<br># Москва<br># ТМЕ                                    |  |  |  |  |
| 4        | <ul> <li>31.01.2018</li> <li>31.01.2018</li> <li>31.01.2018</li> <li>09.02.2018</li> </ul>                                         | 157<br>158<br>159<br>160               | Заказано<br>Заказано<br>Заказано<br>Комплектация на складе назначения                         | # Москва<br># Москва<br># ТМЕ<br># Минск                         |  |  |  |  |
| 4        | <ul> <li>31.01.2018</li> <li>31.01.2018</li> <li>31.01.2018</li> <li>09.02.2018</li> <li>09.02.2018</li> </ul>                     | 157<br>158<br>159<br>160<br>161        | Заказано<br>Заказано<br>Заказано<br>Комплектация на складе назначения<br>Заказано             | # Москва<br># Москва<br># ТМЕ<br># Минск<br># Москва             |  |  |  |  |
| 4        | <ul> <li>31.01.2018</li> <li>31.01.2018</li> <li>31.01.2018</li> <li>09.02.2018</li> <li>09.02.2018</li> <li>09.02.2018</li> </ul> | 157<br>158<br>159<br>160<br>161<br>162 | Заказано<br>Заказано<br>Заказано<br>Комплектация на складе назначения<br>Заказано<br>Отказано | # Москва<br># Москва<br># ТМЕ<br># Минск<br># Москва<br># Famell |  |  |  |  |

Для того, чтобы впоследствии такие заказы не отображались в списке, как находящиеся в работе, пользователь может принудительно (правая кнопка мыши -> *Присвоить статус завершено*) присвоить статус «Завершено» заказу со статусом «Отказано».

Если в процессе исполнения заказа он был скомплектован, но не полностью, после присвоение ему статуса «Готов», в таком заказе будет отображено предупреждение о возможной неполной комплектации:

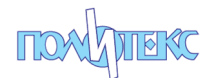

| • ک     | УРМ = Политекс = (Минск) (1С:Предприятие) |                                   |               |          |     |
|---------|-------------------------------------------|-----------------------------------|---------------|----------|-----|
| 4       |                                           |                                   |               |          |     |
|         |                                           |                                   |               |          |     |
| Coct    | гояние складов Заказы Настройка Резервы   |                                   |               |          |     |
|         | ♠ ← → Заказы                              |                                   |               |          |     |
| *       |                                           |                                   |               |          |     |
| υ       | 🛞 Удалить Топько не завершенные: 🗹        | C                                 |               |          |     |
| 0       | Дата заказа Номер сч                      | Статус                            |               | Заглавие |     |
|         | 31.01.2018 157                            | Заказано                          |               | # Москва |     |
| Φ       | 31.01.2018 158                            | Заказано                          |               | # Москва |     |
|         | 31.01.2018 159                            | Заказано                          |               | # TME    |     |
|         | 09.02.2018 160                            | Комплектация на складе назначения |               | # Минск  |     |
|         | 09.02.2018 161                            | Заказано                          |               | # Москва |     |
|         | ■ 09.02.2018 162                          | готов                             |               | # Famell |     |
|         |                                           | не отравлен                       |               |          |     |
|         |                                           |                                   |               |          |     |
| •• •    | УРМ = Политекс = (Минск) (1С:Предприятие) |                                   |               |          |     |
| 4       | У Главное 🤿 УРМ                           |                                   |               |          |     |
| Со      | стояние складов Заказы Настройка Резе     | эрвы                              |               |          |     |
|         | 🚹 🗲 🔶 🏠 Заказ                             |                                   |               |          |     |
| $\star$ |                                           | CHET                              | Barriota: USD |          |     |
| D       | Coxpannis                                 | UILI                              | Daniora.      |          |     |
| ~       | Возможно заказ скомплектован с недостачей |                                   |               |          |     |
| Q,      | Статус заказа: ГОТОВ                      |                                   |               |          |     |
| Ω       | Номер счета: 162 Дата заказа:             | 09.02.2018                        |               |          |     |
|         | Наименование заказа: # Farnell            |                                   |               |          |     |
|         | L                                         |                                   |               |          |     |
|         |                                           |                                   |               |          |     |
|         | Наименование                              |                                   | Количество    | Ц        | ена |
|         | 1265-0009-P1 / PACE                       |                                   | 11            |          |     |
|         |                                           |                                   |               |          |     |

После составления заказа и отправки его на исполнение, он разбивается на более мелкие подзаказы, каждый из которых является отдельным счетом, по следующим правилам:

Все позиции, находящиеся на ближнем складе «Политекс» (например, для пользователя УРМ приписанного к минскому офису – это минский склад «Политекс») формируются одним заказом и соответственно счетом, остальные позиции формируются отдельными заказами (счетами) по одной позиции в заказе (счете), ввиду того, что их исполнение будет произведено, скорее всего, в разные сроки.

После отправки пользователем основного заказа, разбитые подзаказы будут идентифицироваться по тегу «# наименование склада» в поле «Заглавие счета»:

| 14 👻   | УРМ = Политекс = (Минос) (1С.Предприятие) |           |                                   |          |  |  |  |
|--------|-------------------------------------------|-----------|-----------------------------------|----------|--|--|--|
| 4      | у Главное 🧊 УРМ                           |           |                                   |          |  |  |  |
| Coc    | тояние складов Заказы Настройк            | а Резервы |                                   |          |  |  |  |
| ***    | 🛧 🔶 Заказы                                |           |                                   |          |  |  |  |
| *<br>ก | 🛞 Удалить Только не завер                 | шенные: 🗹 | С                                 |          |  |  |  |
| 0      | Дата заказа                               | Номер сч  | Статус                            | Заглавие |  |  |  |
| 0      | 31.01.2018                                | 157       | Заказано                          | # Москва |  |  |  |
| ¢      | 31.01.2018                                | 158       | Заказано                          | # Москва |  |  |  |
|        | 31.01.2018                                | 159       | Заказано                          | # TME    |  |  |  |
|        | 09.02.2018                                | 160       | Комплектация на складе назначения | # Минск  |  |  |  |
|        | 09.02.2018                                | 161       | Заказано                          | # Москва |  |  |  |
|        | 09.02.2018                                | 162       | готов                             | # Famell |  |  |  |
|        | =                                         |           | Не отправлен                      |          |  |  |  |

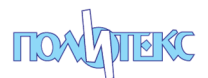

После отправки заказа, на форме появится кнопка «Счет», нажав на которую можно получить счет для оплаты. Независимо от того в какой валюте выведен заказ, счет формируется в валюте оплаты.

| ۰      | УРМ = Политекс = (Минск) (1С:Предприятие) |              |    |         |       |         |
|--------|-------------------------------------------|--------------|----|---------|-------|---------|
| 4      | у Главное 💓 УРМ                           |              |    |         |       |         |
| Coc    | стояние складов Заказы Настройка Резервы  |              |    |         |       |         |
| ***    | ♠ ← → ☆ Заказ                             |              |    |         |       |         |
| *<br>ъ | 🔲 ЗАКАЗАТЬ Сохранить СЧЕТ                 | Baniota: USD | -  |         |       |         |
| 0      | Статус заказа: Заказано                   |              |    |         |       |         |
| ų,     | Номер счета: 161 Дата заказа: 09.02.2018  |              |    |         |       |         |
| Ω      | Наименование заказа: #Москва              |              |    |         |       |         |
|        |                                           |              |    |         |       |         |
|        | Наименование                              | Количество   |    | Цена    | Сумма |         |
|        | Клеммник KLS2-126-500-03P (blue)          | 10           | шт | 0,07229 |       | 0,72290 |
|        |                                           |              |    |         |       |         |

По мере выполнения заказа, вплоть до полного его исполнения и присваивания статуса «Готов», на форме заказа появится вторая кнопка «Уточненный счет». В идеале эти два счета должны быть идентичны.

| ie (   | УРМ = Политекс = (Минск) (1С.Предприятие)                                    |                |    |               |       |
|--------|------------------------------------------------------------------------------|----------------|----|---------------|-------|
| 4      | у Главное 💓 УРМ                                                              |                |    |               |       |
| Co     | стояние складов Заказы Настройка Резервы                                     |                |    |               |       |
| ***    | 🏫 🗭 🕁 Заказ                                                                  |                |    |               |       |
| *<br>⊓ | Сахранить Счет                                                               | Уточненный сче | эт | Baлюта: USD 🔹 |       |
| Q,     | Статус заказа: Комплектация на с<br>Номер сиета: 160 Пата заказа: 09.02.2018 |                |    |               |       |
| Φ      | Наименование заказа: # Минск                                                 |                |    |               |       |
|        |                                                                              | 15             |    | Have          | 0     |
|        | Наименование                                                                 | Количество     |    | цена          | Сумма |
|        | Клеммник KLS2-126-500-03Р (green)                                            | 1              | шт | 0,06556       |       |
|        |                                                                              |                |    |               |       |

Первая кнопка «Счет» выводит печатную форму предварительного счета, который оплачивают пользователи, работающие на условиях предоплаты, вторая кнопка «Уточненный счет» выводит печатную форму со счетом, сформированным на основании уже реально скомплектованных позиций. Этот счет для пользователей с условиями оплаты по факту комплектации. По уточненному счету, можно определить в каком объеме в итоге заявка была скомплектована.

| Печать | счета: |
|--------|--------|
|--------|--------|

| •     | УРМ – Политекс – (Минск) (1С.Предприятие)  |                   |                    |                |              |                 | 1 🛅   М. М+ М-   🛄 🛓 УРМ 🔞 |  |
|-------|--------------------------------------------|-------------------|--------------------|----------------|--------------|-----------------|----------------------------|--|
| 4     | урм урм                                    |                   |                    |                |              |                 |                            |  |
| Состо | Состояние складов Заказы Настройка Резервы |                   |                    |                |              |                 |                            |  |
| ::::  | 🔶 🔶 Таблица                                |                   |                    |                | /            |                 |                            |  |
| *     | Частное предприятие "Комполичи"            |                   |                    |                |              |                 |                            |  |
| D.    | P/c4: BY84MTBK30120001093300081009         |                   |                    |                |              |                 |                            |  |
|       | в в ЗАО МТБанк РКЦ «Фаренгейт» БИК М       | ВКВҮ22, г.Минск   | , ул.Притыцкого,7  | /9, YH∏:19281  | 4281         |                 |                            |  |
| Q,    | ОКПО:50070460 Адрес: 220073, г.Минск, у    | . Скрыганова, д.6 | 3, комн.3223 (лите | рГЗ/к), теп. ∘ | 375 17 290-8 | 18-33; факс: 21 | 3-02-88                    |  |
|       |                                            |                   |                    |                |              |                 |                            |  |
| -     |                                            | CHET N            | º 160 o⊤ 09.02     | .2018          |              |                 |                            |  |
|       | Снат войстритовон в тононии 6 (пяти) вной  |                   |                    |                |              |                 |                            |  |
|       | Заказчик: УРМ                              |                   |                    |                |              |                 |                            |  |
|       | Плательщик: УРМ, адрес: Минск, тел.: 1     | 23 факс: 321      |                    |                |              |                 |                            |  |
|       | Р/сч: 1234567890 в Банк БИК 111, У         | IT:1234567        |                    |                |              |                 |                            |  |
|       | I                                          | <b>F</b>          | _                  |                |              | C               | Peere                      |  |
|       | Наименование<br>№                          | изме-             | ли-Цена,           | Сумма,         | Ставка       | НДС,            | с НДС,                     |  |
|       | товара                                     | рения             | ство русткоп.      | руолкоп.       | 11,4,0, 18   | руб.коп.        | руб.коп.                   |  |
|       | трклеммник кцsz-126-500-03P (green)        | тыс. шт           | Итого:             | 0.11           | 20           | 0.02            | 0.13                       |  |
|       |                                            |                   |                    |                |              |                 |                            |  |
|       | Сумма НДС: Ноль рублей 02 копейки          |                   |                    |                |              |                 |                            |  |
|       |                                            |                   |                    |                |              |                 | -                          |  |
|       |                                            |                   |                    |                |              |                 |                            |  |

Примечание: В настоящее время система «УРМ Политекс», работает в тестовом режиме.